## はじめに

本手順書は、主にスマートフォンからの操作を想定して記載しておりますが、 PCからでも操作可能です。 アカウントはスマートフォンもPCも同じものをお使いいただけます。

スマートフォンの機種や環境によっては、 文字が小さい・潰れる・項目が重なって選択できない、 画面を移動する・ボタンを押すとエラーで落ちる、 など、想定外の事象が発生する可能性がございます。 お手数ですが、PCからの登録もお試しください。

エラーが起きる場合は、大変お手数ですが、下記の情報を記載してご連絡いただきたいです。 今後のサービスの向上につながるので、恐縮ですがよろしくお願いいたします。

- ・機種、OSのバージョン
- ・Webブラウザ、Webブラウザのバージョン
- ・どの画面でどのようになったか

お問い合わせ先: https://go.yoani.co.jp/form\_contact\_senmon カレンダーで年日付を選択する箇所があります。(生年月日等) 機種やブラウザによって多少の誤差があるかもしれませんが、 年の部分を押すと、年の選択画面に、 日付を押すと日付の選択画面に移動できます。 PC版は半角数字で直接入力可能です。

iPhone例

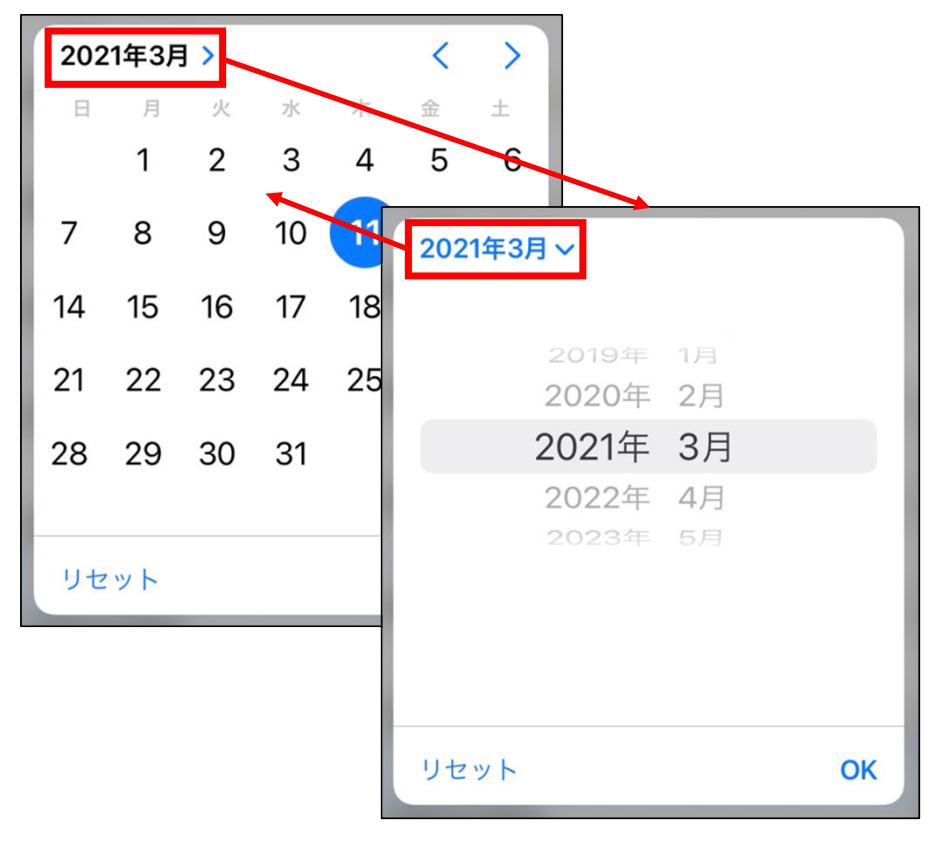

Android例

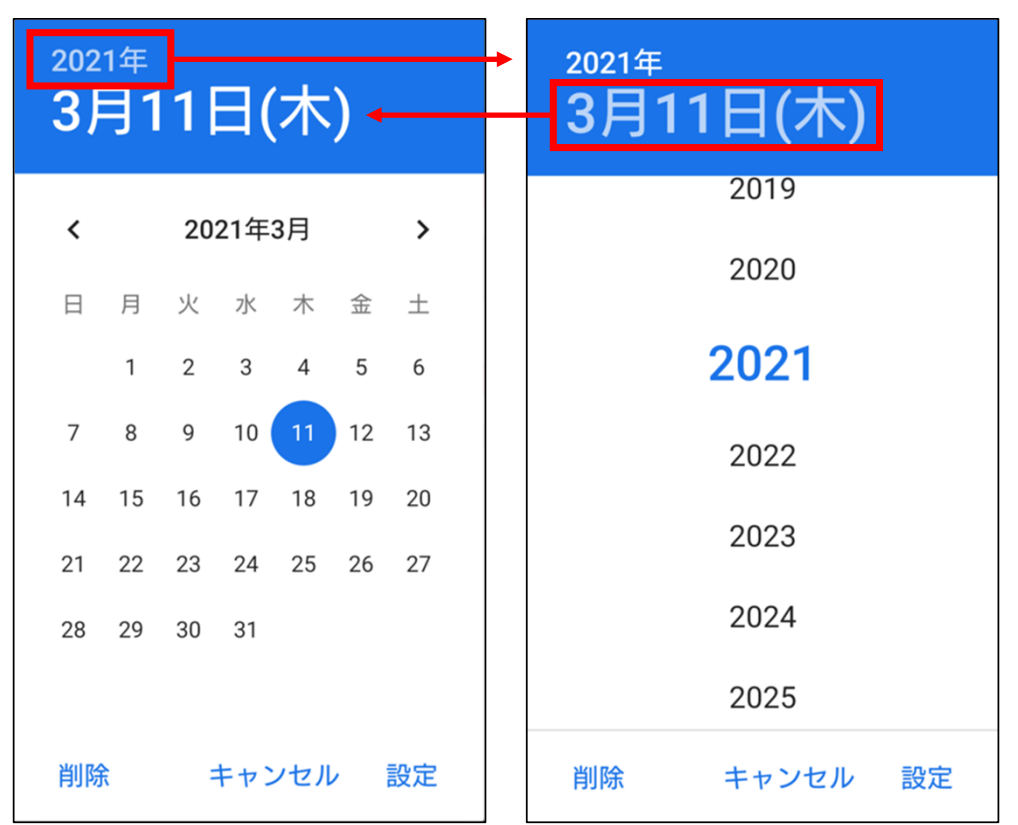

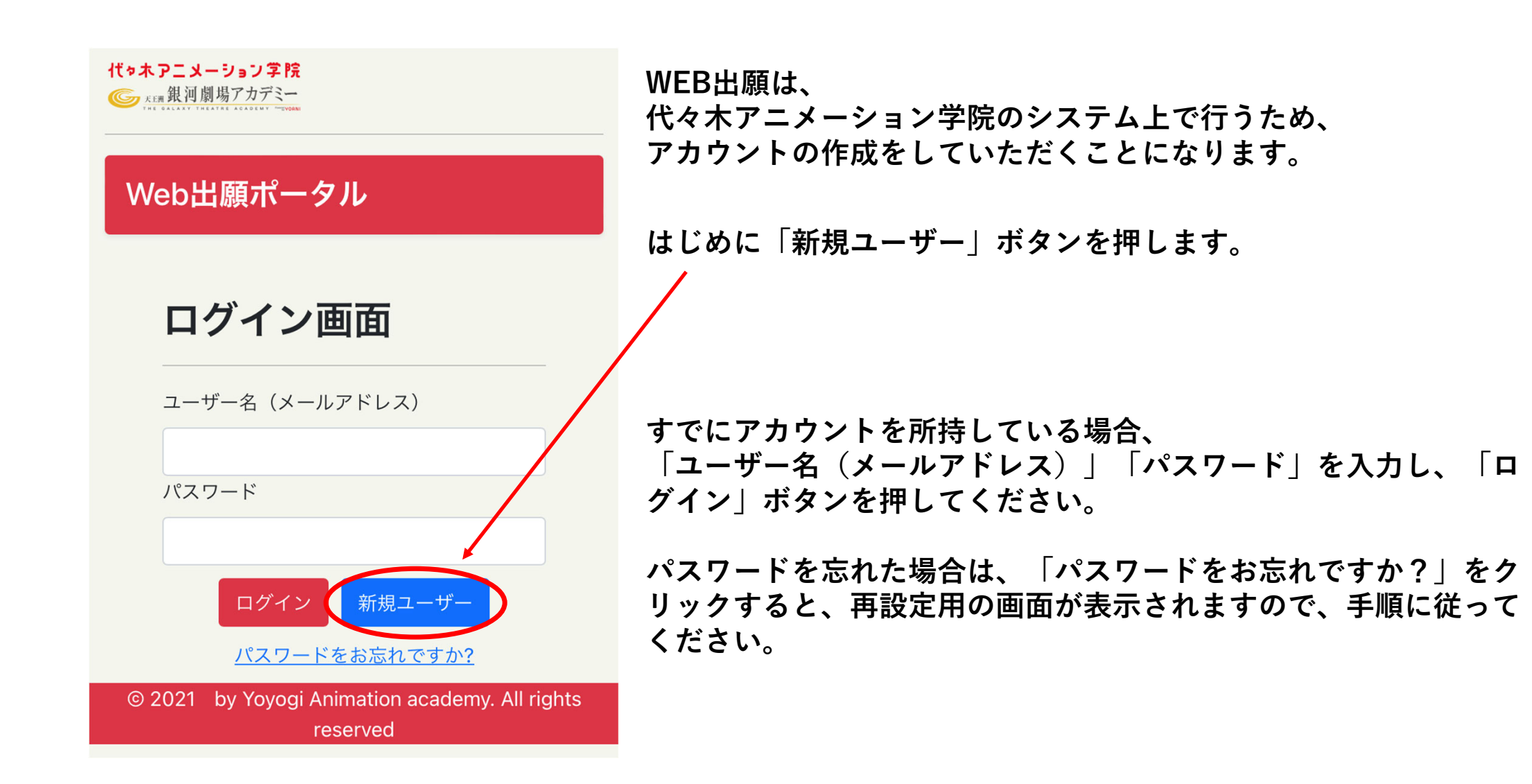

| 新      | 視ユーザ          | 一(出願生)       | の登録   |
|--------|---------------|--------------|-------|
| $\leq$ | ユーザー名(        | メールアドレス)     | 必須    |
| w      | eb.entry.samp | le@gmail.com | テスト送信 |
| θ      | 姓(漢字) **      | (用漢字で入力ください  | 必須    |
| 代      | 々木            |              |       |
| θ      | 名(漢字) **      | (用漢字で入力ください  | 必須    |
| 太      | 郎             |              |       |
| 0      | 姓(フリガナ        | )            | 必須    |
| Ξ      | ヨギ            |              |       |
| 0      | 名(フリガナ        | )            | 必須    |
| タ      | 'ロウ           |              |       |
| ₩      | 生年月日          |              | 必須    |
| 2      | 003/03/04     |              |       |
|        | 携帯電話もし        | くは自宅電話       | 必須    |
| 09     | 9001234567    |              |       |
|        |               | 確認戻る         |       |

| > | 入学までの連絡窓口となりますので、<br><mark>出願生のメールアドレス</mark> をご登録ください。<br>メールアドレスを入力後、「テスト送信」ボタンを押すと、<br>テストのメールが送られます。<br>問題なく受信できるか、ご確認ください。 |
|---|----------------------------------------------------------------------------------------------------|
|   | 姓名を漢字で入力してください。                                                                                                    |
|   | フリガナは全角カタカナで入力してください。                                                                                                    |
|   | 生年月日を入力してください。                                                                                                    |
|   | 連絡の取れる電話番号を入力してください。                                                                                                    |
|   | すべて入力し終わったら、「確認」ボタンを押してください。                                                                                                    |

### ご入力内容確認

| ☑ ユーザー名(メールアドレス) |                 |                  |          |          |
|------------------|-----------------|------------------|----------|----------|
| web              | o.entry.sample@ | gmail.com        |          |          |
| <b>O</b> t       | 生(漢字)           | ●名               | (漢字)     |          |
| 代〈               | 7木              | 太郎               |          |          |
| @\$              | 生(フリガナ)         | <b>②</b> 名       | (フリガナ    | -)       |
| 33               | ヨギ              | タロ               | ウ        |          |
| 쓰실               | E年月日            | 日携               | 帯電話      |          |
| 200              | 3/03/04         | 0900             | 01234567 |          |
|                  |                 |                  |          |          |
|                  | パスワード 📲         | 角英数字8桁以上         |          | <u>ي</u> |
|                  |                 |                  |          |          |
| •                | 1211日パフロ.       | - K <sup>2</sup> |          | LN 4     |
|                  | 確認用バスワ          | 一 「 *羊角夾数子!      | 附以上      | 80.8     |
|                  |                 |                  |          |          |
| œ                | 反社会的勢力          | 誓約書              |          | ●同意      |
| 易                | 力团等反社会的         | 勾勢力ではな           | いことの表    | 明・確      |
| 彩                | に関する同意          |                  |          |          |
|                  |                 |                  |          |          |
| Т                | 記の内容につい         | いて各項目を           | 確認してい    | ただ       |
| ŧ                | 、同意をお願い         | い致します。           |          |          |
|                  | 個人情報保護          | の取り扱いに           | 2        | ○同音      |
| +                | 回入時報味酸          |                  |          |          |
|                  |                 |                  |          | 5 m 1    |
| 朽                | K式会社代々木刀        | アニメーショ           | ン学院は、    | 一個人      |
| 11               | 「報保護に関する        | 5法律」に基           | つき、こ提    | 出いた      |
| T                | いた個人情報る         | を適切な管理           | 体制のもと    | 取り扱      |
| -                | ております。          |                  |          |          |
| E                | た、こ提出い          | こだいた個人           | 情報は下記    | のため      |
|                  |                 | -                | -        |          |
|                  |                 | 豆球 月             | 5        |          |

登録した内容が正しいか確認してください。 誤っていた場合は画面下の「戻る」ボタンから 修正してください。

パスワードと確認用パスワードを入力してください。 ※半角英数字8桁以上

反社会的勢力誓約書を確認し、問題がなければ、 同意してください。

個人情報の取り扱いについて確認し、 問題がなければ、同意してください。

最後に、「登録」ボタンを押してください。

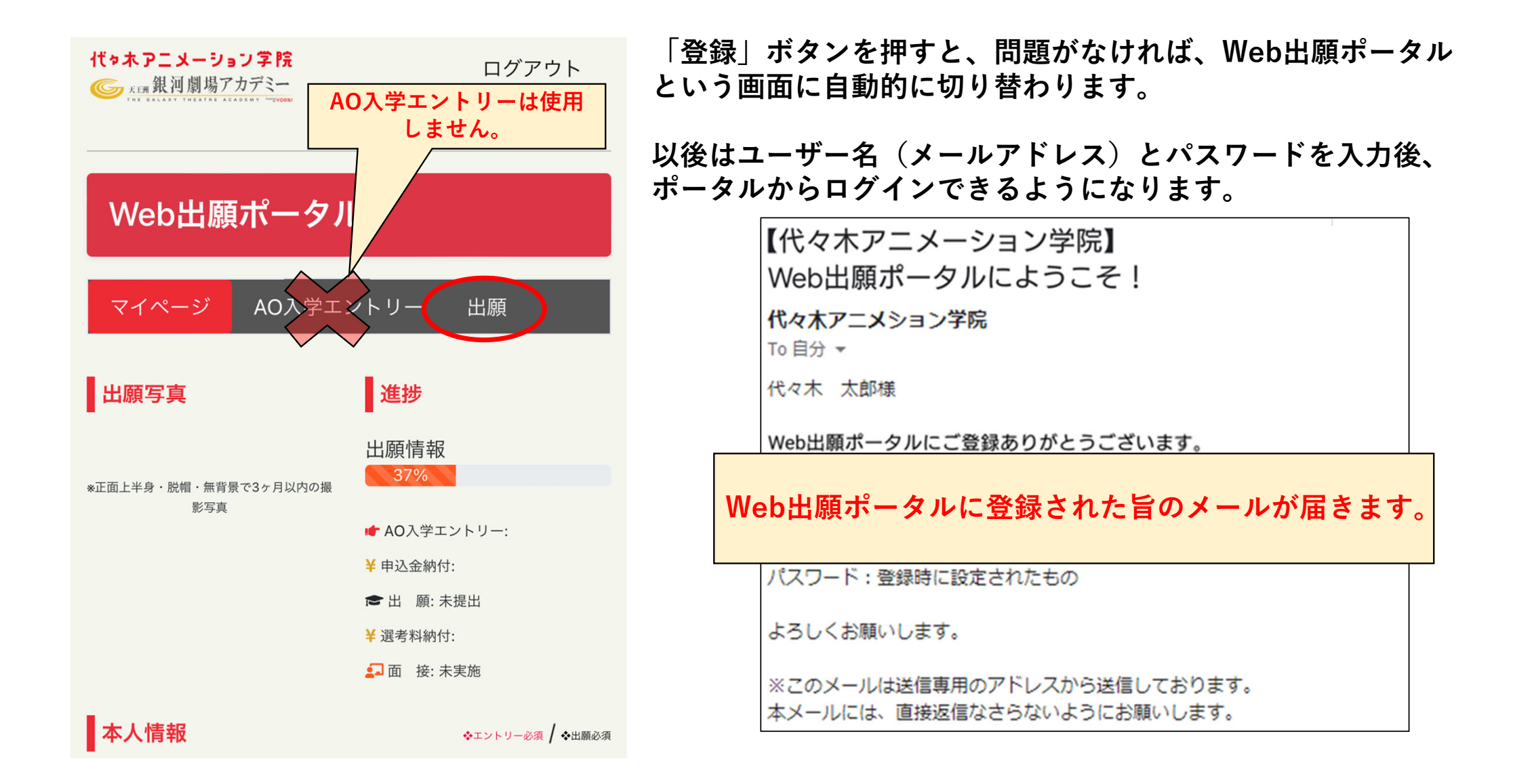

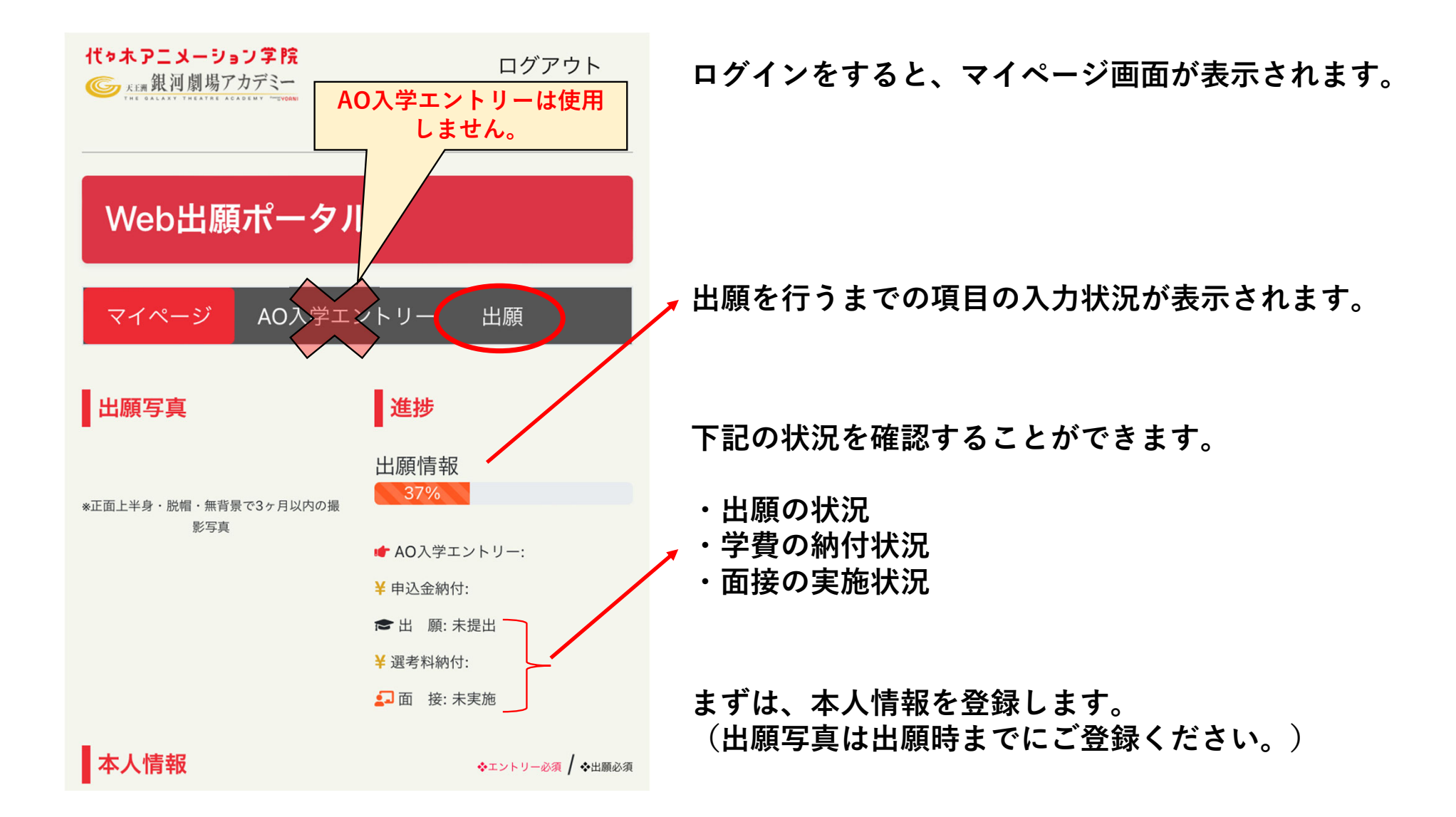

|              |          | - | ±17 |
|--------------|----------|---|-----|
| <br><u> </u> | <b>١</b> | E | 230 |
|              | ~ 1      | 5 | 114 |

| -<br>姓(漢字) #常用漢字で入力ください    | • |
|----------------------------|---|
| 代々木                        |   |
| 名(漢字) *常用漢字で入力ください         |   |
| 太郎                         |   |
| 姓(フリガナ)                    |   |
| ヨヨギ                        |   |
| 名(フリガナ)                    | • |
| タロウ                        |   |
| 氏名(英字・パスポート表記) 📲 😤 生は必須    |   |
| Yoyogi Taro                |   |
| 性別                         | • |
| 未設定                        |   |
| 生年月日                       |   |
| 2003/04/02                 |   |
| 自宅電話                       |   |
| 0301234567                 |   |
| 携帯電話                       |   |
| 09001234567                |   |
| メール                        | • |
| web.entry.sample@gmail.com |   |
| ◎ 写真アッ・ロード 保存 出願へ          |   |

基本的な項目は、新規ユーザー登録時に入力されていますが、 一部は追加で入力してください。

留学生の場合、氏名(英字・パスポート表記)を入力してください。

電話番号を半角数字で入力してください。 自宅電話がない、もしく携帯電話がない場合は、同じ番号を自宅電 話と携帯電話の両方に入力してください。

メールアドレスは登録時のものから変更できません。

入力し終わったら、「保存」ボタンを押してください。

#### 本人情報

| 姓(漢字)                      | • • |
|----------------------------|-----|
| 代々木                        |     |
| 名(漢字)                      | • • |
| 太郎                         |     |
| 姓(フリガナ)                    | • • |
| ヨヨギ                        |     |
| 名(フリガナ)                    | • • |
| タロウ                        |     |
| 氏名(英字・パスポート表記) 📲 🎽 生は必須    |     |
| Yoyogi Taro                |     |
| 性別                         | • • |
| 未設定                        |     |
| 生年月日                       | • • |
| 2003/04/02                 |     |
| 自宅電話                       | • • |
| 0301234567                 |     |
| 携帯電話                       | • • |
| 09001234567                |     |
| メール                        | • • |
| web.entry.sample@gmail.com |     |
|                            |     |
| ◎ 写真アップロード 保存 出願へ          |     |

#### 出願時には必ず写真の登録が必要です

※写真の登録時の良い例、悪い例を次のページに記載します。

この写真は学生証写真としても使用されます。

「写真アップロード」ボタンを押します。

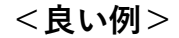

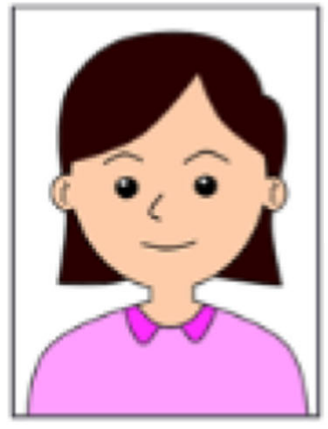

- ・写真は正面上半身・脱帽、無背景で3ヶ月以内に撮影したカラー写真をアップロードしてください。
- ・この写真を入学時の学生証写真に使用します。
- ・メイクが濃すぎる、サングラス、マスクを着用している等の写真は使用しないこと。
- ・スマートフォン等にて撮影する際や撮影後に肌や目の大きさ等を補正するアプリを用いてはいけません。
- ・本人だと認識できない写真の場合は撮り直しをしていただく場合があります。

<悪い例>

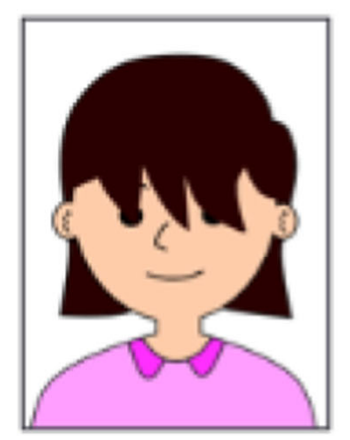

×前髪が目にかかっている

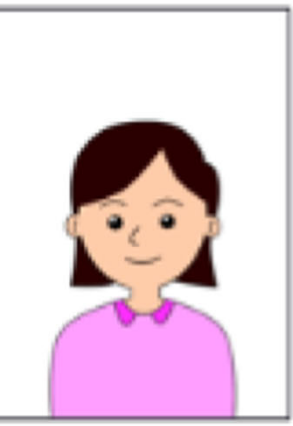

×顔が小さすぎる

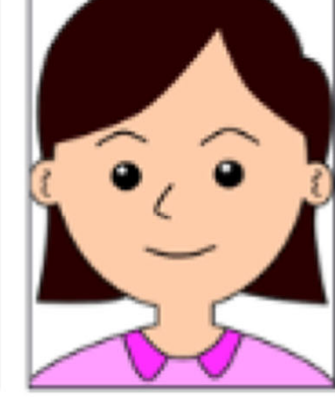

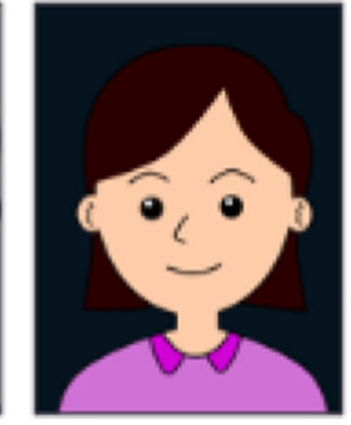

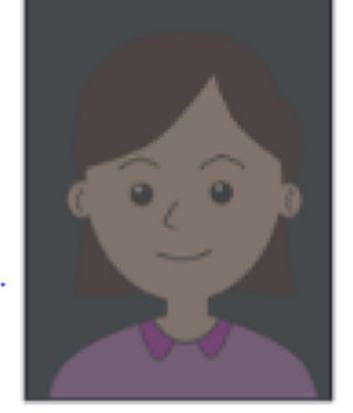

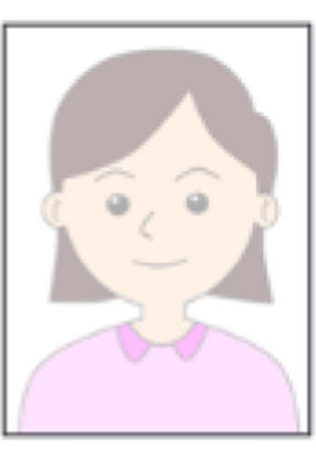

×明るすぎる

×顔が大きすぎる

×背景が暗い

×暗すぎる

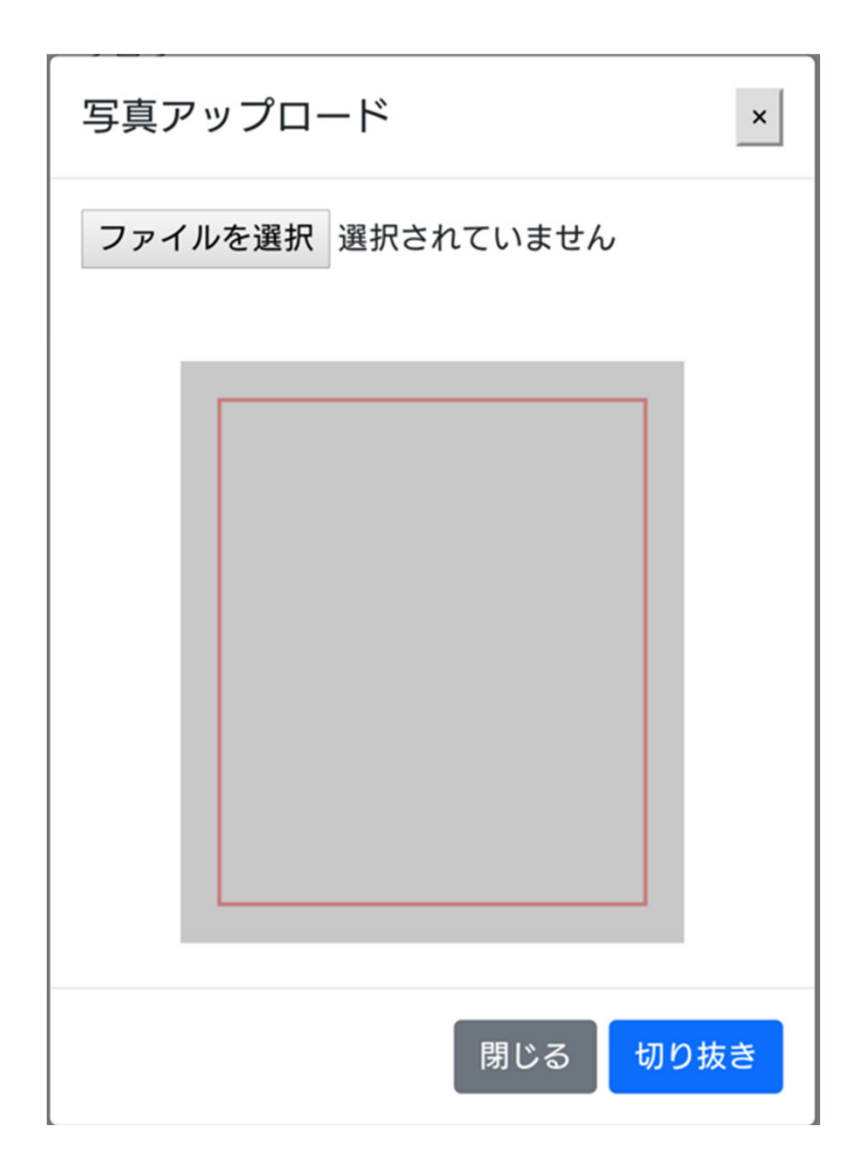

「ファイルを選択」ボタンを押します。

出願用の本人の画像を選択してください。 スマートフォンの場合は、カメラで撮影したものを載せること も可能です。

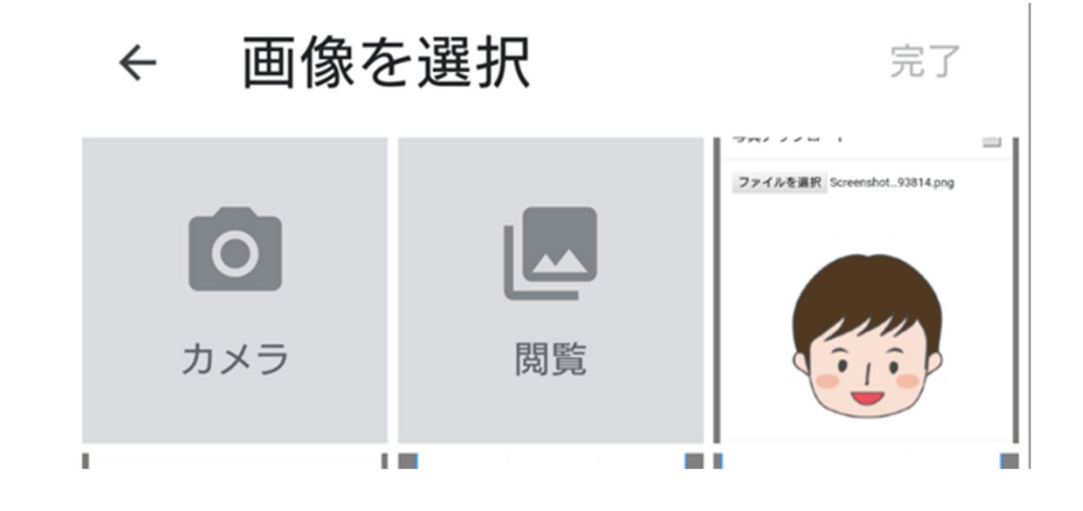

ファイルを選択すると、画面に表示されるので、 赤枠の中に納まるようにして、「切り抜き」ボタンを押してください。

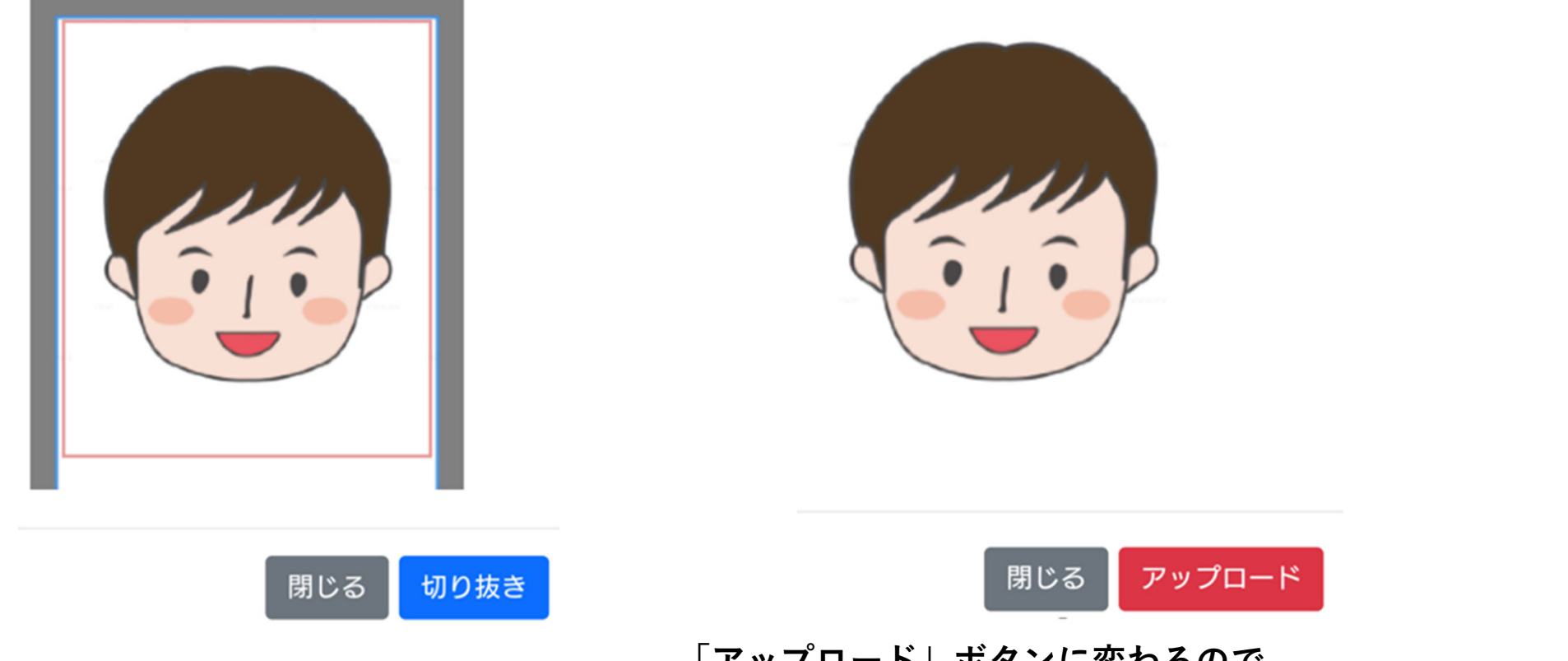

「アップロード」ボタンに変わるので、 問題がなければ、「アップロード」ボタンを押してください。

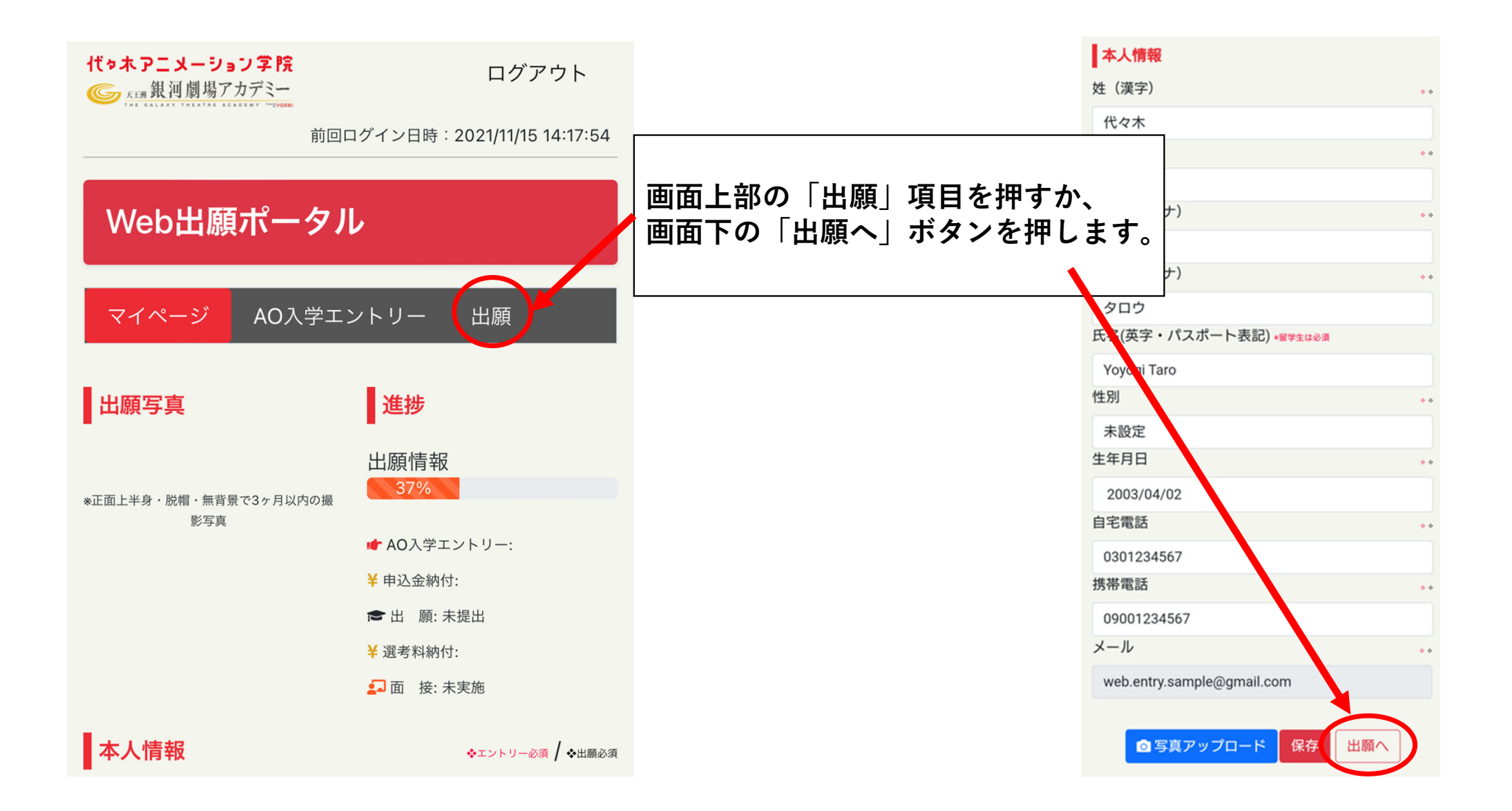

| 1         | 2             | 3               |
|-----------|---------------|-----------------|
| 本人住所      | 本人履歴          | 入学制度・出<br>願校    |
| •         | • • • •       | •               |
| 出願者本人住所   |               | ◆エントリー必須 / ◆出職必 |
| 郵便番号      |               | ٠               |
| 1010061   |               |                 |
| 都道府県      |               | ٠               |
| 東京都       |               |                 |
| 市区町村名     |               | ٠               |
| 千代田区神田三峰  | 奇町            |                 |
| 丁目番地号     |               | •               |
| 1丁目3番9号   |               |                 |
| マンション名・部長 | <b>屋番号名など</b> |                 |
| MCビル1階    |               |                 |
|           | <b>次</b> へ    |                 |
|           |               |                 |

出願者本人の住所を登録します。

郵便番号を半角数字で入れてください。 自動的に都道府県、市区町村が入力されます。 ハイフンは不要です。 海外に在住の場合、郵便番号は000000と入力し、 都道府県は「その他海外」を選択してください。

もし自動入力したものが誤っていた場合、 手動で修正してください。

丁目番地号を入力してください。

必要に応じて、マンション名、部屋番号名などを 入力してください。

すべて入力し終わったら、「次へ」ボタンを押してください。 ※入力内容は自動保存されます。

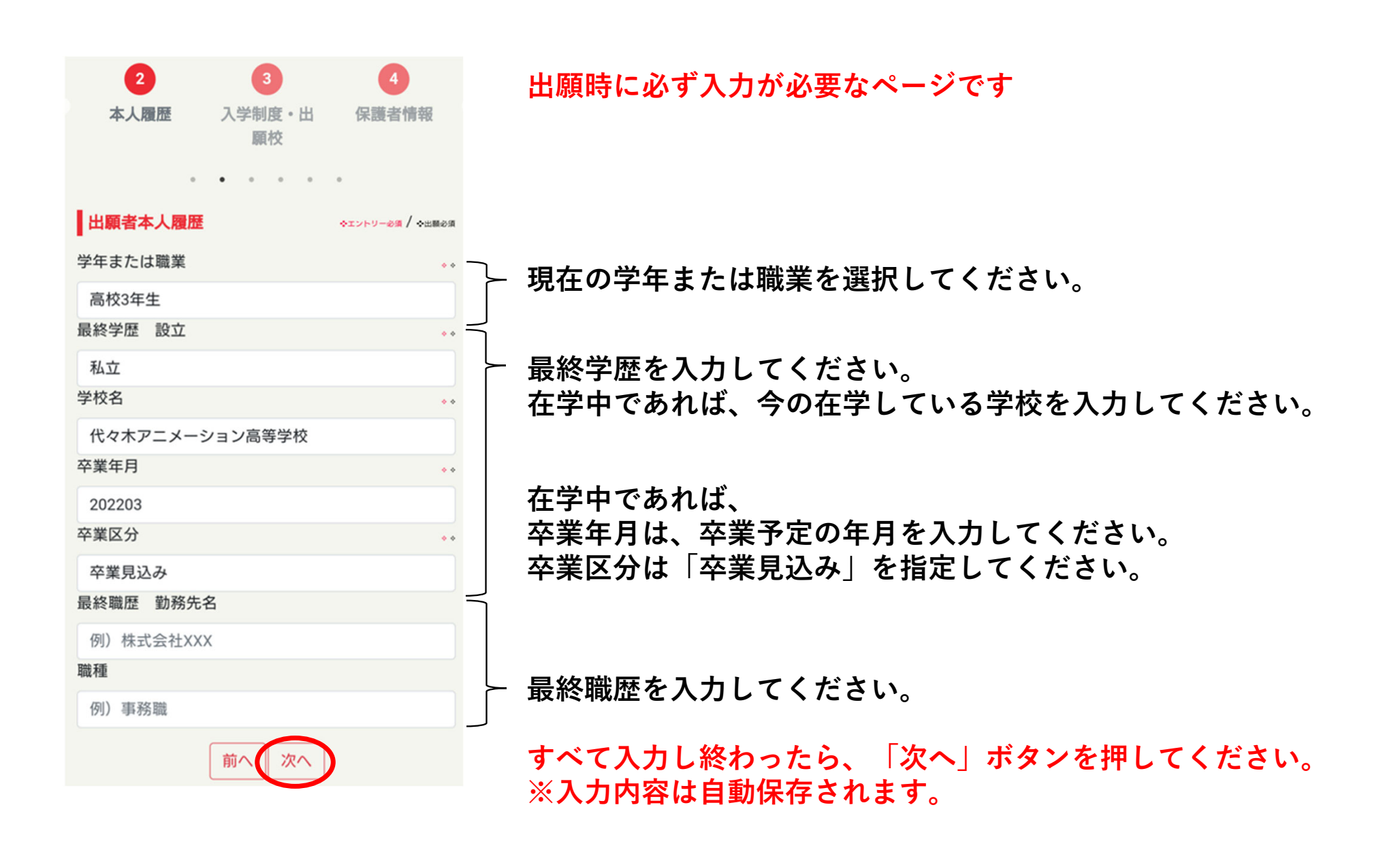

| Web出願ポータル                                                    |                       |
|--------------------------------------------------------------|-----------------------|
| マイページ AO入学エントリー                                              | 出願                    |
| 3     4       入学制度・出     保護者情報       顧校                      | 5<br>保護者住所            |
| 入学制度・出願校                                                     | •<br>◆エントリー@# / ◆出願@# |
| 入学年度<br>2023年4月入学生                                           | ••                    |
| 入学制度<br>一般入学                                                 |                       |
| 入学分類                                                         |                       |
| 世選択してください                                                    | ••                    |
| <ul> <li>✓ 全日制学部</li> <li>今</li> <li>全日制学部と高等部の併願</li> </ul> | ••                    |
| オ 全日Wスクール学部/全日<br>社会人夜間学部                                    |                       |
| 前へ次へ                                                         |                       |

詳しくは銀河劇場アカデミーの募集要項をご確認ください。

"全日制学部"を選択してください。 自動で次の選択肢が開きます。

| \  | Neb出願 <del>,</del> | ポータル      |                  |
|----|--------------------|-----------|------------------|
|    | マイページ              | AO入学エントリー | 出願               |
|    | 3                  | 4         | 5                |
|    | 入学制度・出<br>願校       | 保護者情報     | 保護者住所            |
|    | 選択して               | てください     | •                |
| I. | 東京校                |           | ◆x>>>9-0#( ♦±#0# |
| 7  | 池袋校                |           | ••               |
| 7  | 大阪校                |           |                  |
|    | なんば校               |           |                  |
| ス  | 名古屋校               |           | ••               |
|    | 福岡校                |           |                  |
| Ē  | 札幌校                |           |                  |
| 9  | 仙台校                |           | ••               |
|    | 広島校                |           |                  |
| *  | 金沢校                |           |                  |
| L  | ✓ 銀河劇場ア<br>校       | カデミー 東京   |                  |

詳しくは銀河劇場アカデミーの募集要項をご確認ください。

"銀河劇場アカデミー 東京校"を選択してください。 自動で次の選択肢が開きます。

| Web出願ポータル                                 |                                |
|-------------------------------------------|--------------------------------|
| マイページ AO入学エントリー                           | 出願                             |
| 3     4       入学制度・出     保護者情報       顧校   | 5<br>保護者住所                     |
| 入学制度・出願校                                  | *<br>★エントリー <b>ルボ / </b> ★出版の用 |
| 入学年度                                      | ••                             |
| 2023年4月入学生                                |                                |
| 入学制度                                      | ••                             |
| ✓選択してください<br>入                            |                                |
| エンタメスタッフ学部 2.5<br>次元舞台演出科                 |                                |
| エンタメスタッフ学部 2.5<br>次元舞台制作科                 | ••                             |
| <sup>9</sup><br>エンタメスタッフ学部 芸能<br>マネジメント科  |                                |
| <sup>希</sup><br>エンタメスタッフ学部 コン<br>サートスタッフ科 |                                |
| 芸能学部 選抜科                                  |                                |

#### 詳しくは銀河劇場アカデミーの募集要項をご確認ください。

"出願予定の学科"を選択してください。 自動で次の選択肢が開きます。

| Web出願ポータル                               |                             |
|-----------------------------------------|-----------------------------|
| マイページ AO入学エントリー                         | 出願                          |
| 3     4       入学制度・出     保護者情報       顧校 | 5<br>保護者住所                  |
| 入学制度・出願校                                | ♦±>>>9-00 / \$1000 (\$1000) |
| 入学年度                                    | ••                          |
| 2023年4月入学生                              |                             |
| 入学制度                                    | ••                          |
| 一般入学                                    |                             |
| 入学分類                                    | ••                          |
| 全日制学部                                   |                             |
| 出願校                                     | ••                          |
| 銀河劇場アカデミー 東京校                           |                             |
| HAT MEN BAR                             |                             |
| 選択してください                                | タッフ利                        |
|                                         | 77714                       |
| 八洲学園大学国際高等学校                            |                             |
| ルネサンス高等学校                               |                             |

#### 詳しくは銀河劇場アカデミーの募集要項をご確認ください。

"希望しない"を選択してください。

| 4             | 5       | 6                |
|---------------|---------|------------------|
| 保護者情報         | 保護者住所   | 学費納入             |
|               |         |                  |
| •             | • • • • | •                |
| 保護者・保証人       | 情報      | ◆エントリー必須 / ◆出願必須 |
| 保護者姓(漢字)      |         | • •              |
| 代々木           |         |                  |
| 保護者名(漢字)      |         | • •              |
| 一郎            |         |                  |
| 保護者姓(フリガ      | ナ)      | • •              |
| ヨヨギ           |         |                  |
| 保護者名(フリガ      | ナ)      | • •              |
| イチロウ          |         |                  |
| 続柄            |         | • •              |
| 父             |         |                  |
| 保護者生年月日       |         | • •              |
| 1978/06/15    |         |                  |
| 保護者自宅電話       |         | • •              |
| 0301234567    |         |                  |
| 保護者携帯電話       |         | • •              |
| 09001234567   |         |                  |
| 保護者メール        |         |                  |
| hogosya@yagne | t.jp    | テスト送信            |
|               | 前へ次へ    |                  |

学費納入お手続き、学費納入ご案内の送り先で保護者を 選択した場合、ここで登録した情報をもとにしてメール や書類の郵送を行います。

ユーザー登録時と同様に入力を行います。

成人されている場合は、続柄を「その他」として、ご自 身の情報をご登録いただいても構いません。

「テスト送信」ボタンを押すと、保護者メール宛てに テストのメールが送られます。 問題なく受信できるか、ご確認ください。

5 7 6 学費納入 保護者住所 志望動機 保護者・保証人住所 ◆エントリー必須 / ◆出願必須 保護者郵便番号 • • 1010061 保護者都道府県 • • 東京都 保護者市区町村名 千代田区神田三崎町 保護者丁目番地号 00 1丁目6番地9号 保護者マンション名・部屋番号名など MCビル 5階

前へ

次へ

出願時に必ず入力が必要なページです

引き続き保護者の情報を入力を行ってください。

郵便番号を半角数字で入れてください。 自動的に都道府県、市区町村が入力されます。 ハイフンは不要です。 海外に在住の場合、郵便番号は000000と入力し、 都道府県は「その他海外」を選択してください。

もし自動入力したものが誤っていた場合、 手動で修正してください。

丁目番地号を入力してください。

必要に応じて、マンション名、部屋番号名などを 入力してください。

| -      |              |        |            |       |
|--------|--------------|--------|------------|-------|
| 4      | 5            | 6      | 7          | 8     |
| 建護者    | 保護者          | 学費納    | 志望動        | 面接    |
| 情報     | 住所           | 入      | 機          | 望日日   |
|        |              |        |            |       |
|        |              |        | • • •      |       |
|        |              |        |            |       |
| 学費     | 納入方法・        | 制度     |            |       |
|        |              |        | ◆エントリー必須 / | ◆出願必須 |
| 学費納    | 入案内のご        | 送付先(郵送 | 送物)        | *     |
| 選扎     | Rしてくださ       | さし)    |            |       |
| 学費幼    | 入安内のご        | 送付失(又- | - 11.)     |       |
| 于具州3   |              |        | 10)        | *     |
| 選抜     | 尺してくださ       | さい     |            |       |
| 教育口    | ーン           |        |            | *     |
| + 551  |              | *1.    |            |       |
| 进力     |              | 201    |            |       |
| 制度/    | 特典           |        |            | ٠     |
| 開校物    | <b>持典学費割</b> | 31     |            |       |
| 新聞經    | 学生制度         |        |            |       |
| WILLOX |              |        |            |       |
| 選抜     | 尺してくださ       | きし1    |            |       |
| 新聞奨    | 学会コース        |        |            |       |
| ;#±    | 日 てくだき       | ±1)    |            |       |
| 一进力    |              |        |            |       |

学費納入ご案内のご送付先を選択してください。 郵便物は、「本人」か「保護者」のどちらか、 メールは、「本人」か「保護者」か「両方」を指定できます。

教育ローンは代アニ教育ローンのみ使用可能です。 (募集要項P.12「教育ローン」を参照ください) ローン使用しない場合は"希望しない"を選択してください。

合否通知の後に各資料を送付します。

"開校特典学費割引"を選択して下さい

| 6       | 7    | 8                |
|---------|------|------------------|
| 学費納入    | 志望動機 | 面接希望日時           |
|         |      |                  |
|         |      | •                |
| 志望動機    |      | ◆エントリー必須 / ◆出願必須 |
| 当学院を選んだ | 理由   | ٥                |
| 志望理由    |      |                  |
| あなたの将来の | 夢    | •                |
| 将来の夢    |      |                  |
|         | 前へ次へ | ]                |

#### 当学院を選んだ理由を入力してください。

あなたの将来の夢を入力してください。

| 6            | 7       | 8                |  |  |  |
|--------------|---------|------------------|--|--|--|
| 学費納入         | 志望動機    | 面接希望日時           |  |  |  |
|              |         |                  |  |  |  |
|              | • • • • | •                |  |  |  |
| 面接希望日時       |         | ◆エントリー必須 / ◆出願必須 |  |  |  |
| 面接第1希望日-希望   | 目程      | ٠                |  |  |  |
| 2022/04/07   |         |                  |  |  |  |
| 面接第1希望日-希望   | 國時間     | *                |  |  |  |
| 11:30        |         |                  |  |  |  |
| 面接第2希望日-希望   | 四程      | *                |  |  |  |
| 2022/04/08   |         |                  |  |  |  |
| 面接第2希望日-希望   | 2時間     | ٠                |  |  |  |
| 10:00        |         |                  |  |  |  |
| AOエントリーの     | 場合      |                  |  |  |  |
| -<br>正式出願予定日 |         |                  |  |  |  |
|              |         |                  |  |  |  |
| ままたまの場合      |         |                  |  |  |  |
| 木成千省の場合      |         |                  |  |  |  |
| 保護者同意欄       |         |                  |  |  |  |
| 選択してください     |         |                  |  |  |  |
|              | 確認 前^   |                  |  |  |  |

出願を行う場合

面接希望日時を第2希望まで指定してください。

AO入学エントリーする際に必要な項目なので、 入力する必要はありません。

未成年の場合は、保護者の同意が必要です。 必ず保護者の方が同意してください。

最後に「確認」ボタンを押してください。 入力に必要な項目に漏れがないかチェック後、 確認画面に移動します。 「出願」ボタンを押すと、必須項目が足りない場合、 メッセージが表示されます。 表示された内容を確認し、修正してください。

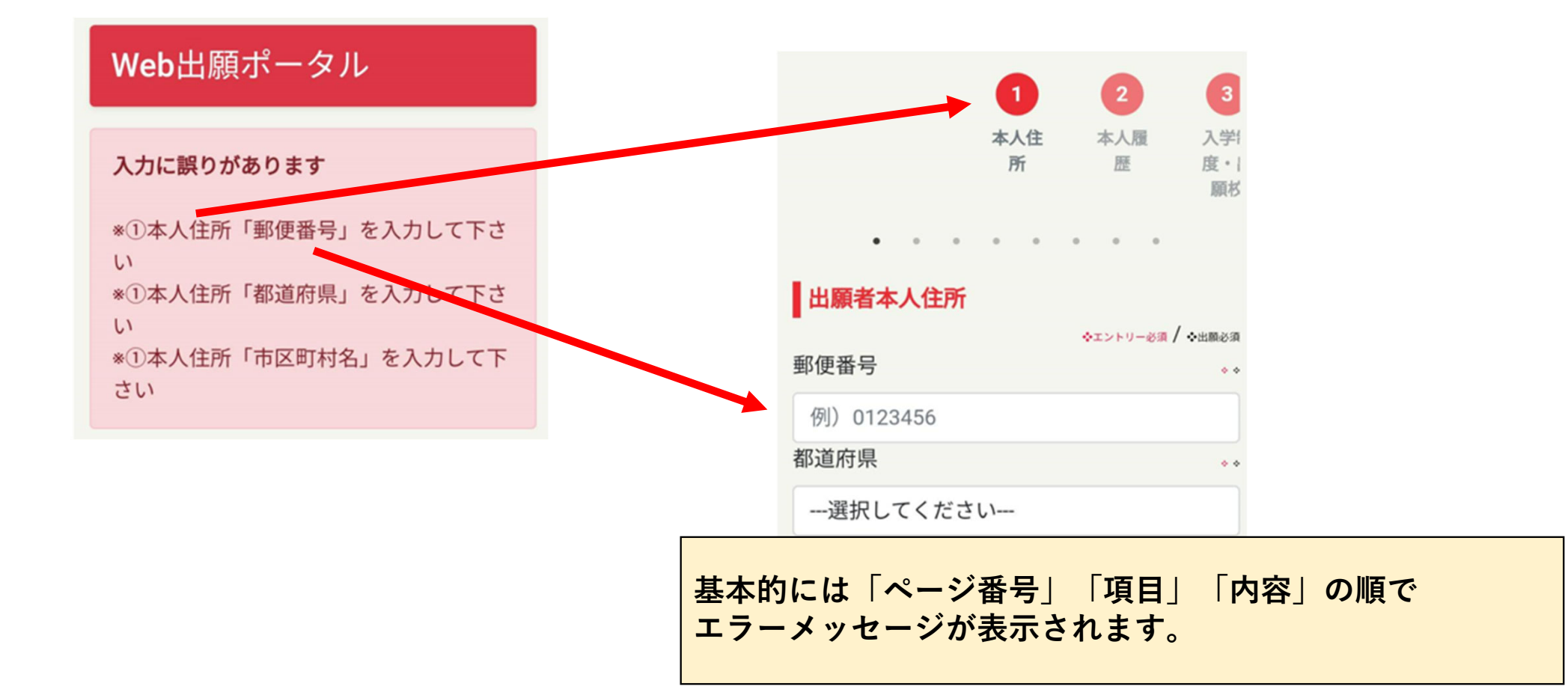

#### Web出願ポータル

# ご入力内容確認(出願)

確認画面が出るので、登録した内容が正しいか確認してください。 誤っていた場合は画面下の「戻る」ボタンから修正してください。

#### 出願者本人住所

郵便番号:1010061

**都道府県**:東京都

市区町村名:千代田区神田三崎町

**丁目番地号:**1丁目3番9号

マンション名・部屋番号名など: MCビル5階

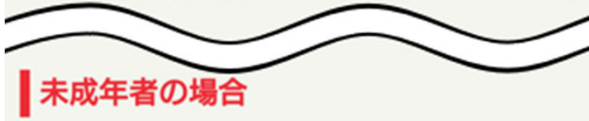

保護者同意欄:同意

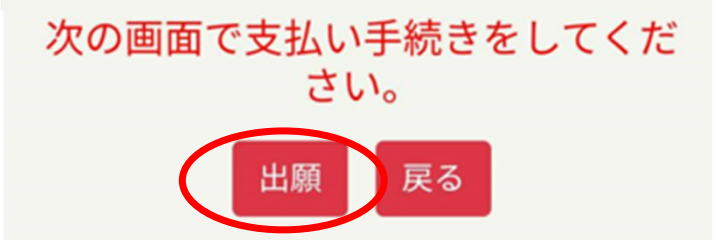

最後に、「出願」ボタンを押してください。 出願の場合は、<mark>選考料</mark> の振り込み画面へと進みます。 (登録を受け付けた旨のメールが送られます。)

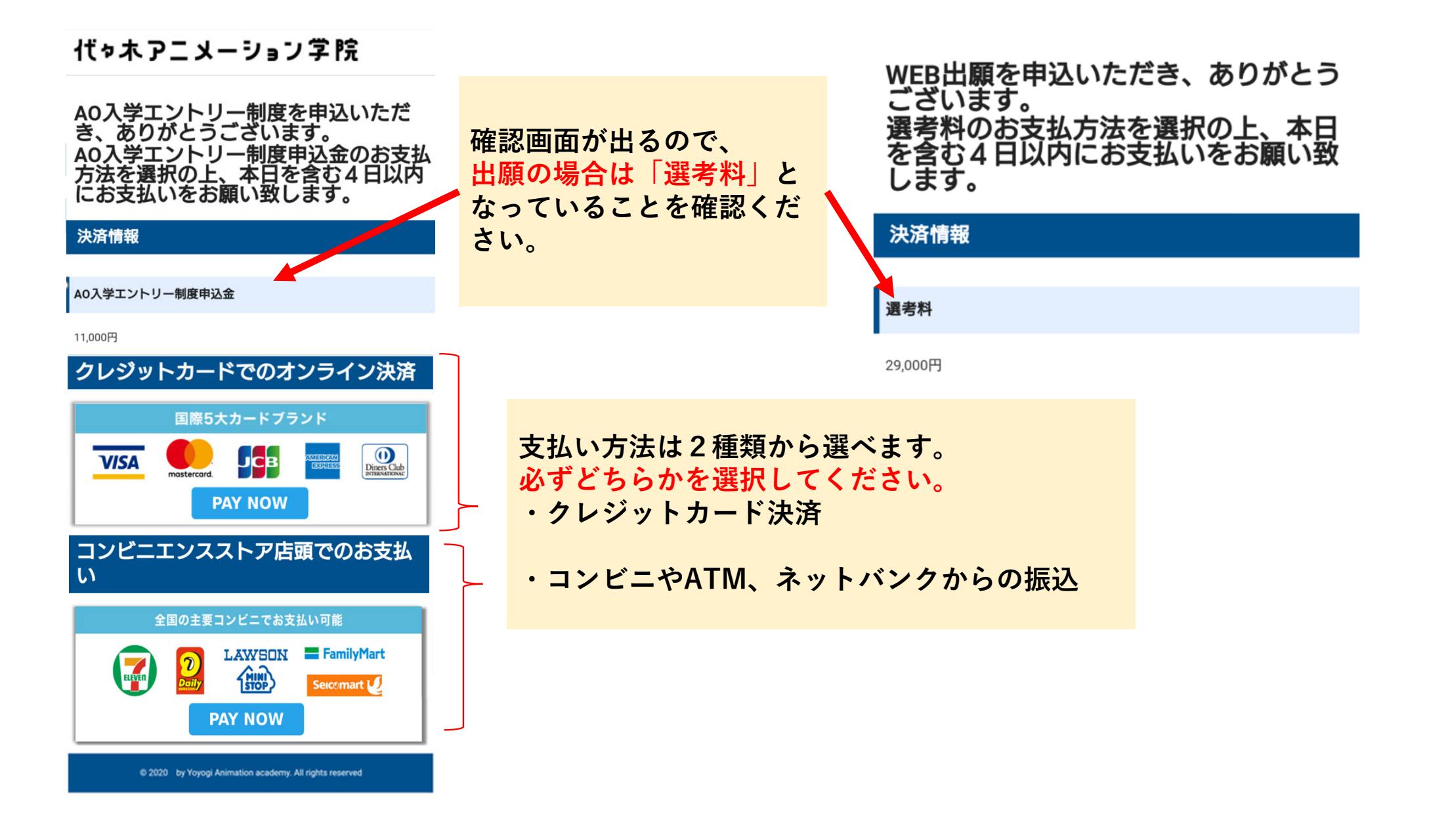

#### クレジットカード決済の手順 ※一括支払いのみとなります。

マイページへ

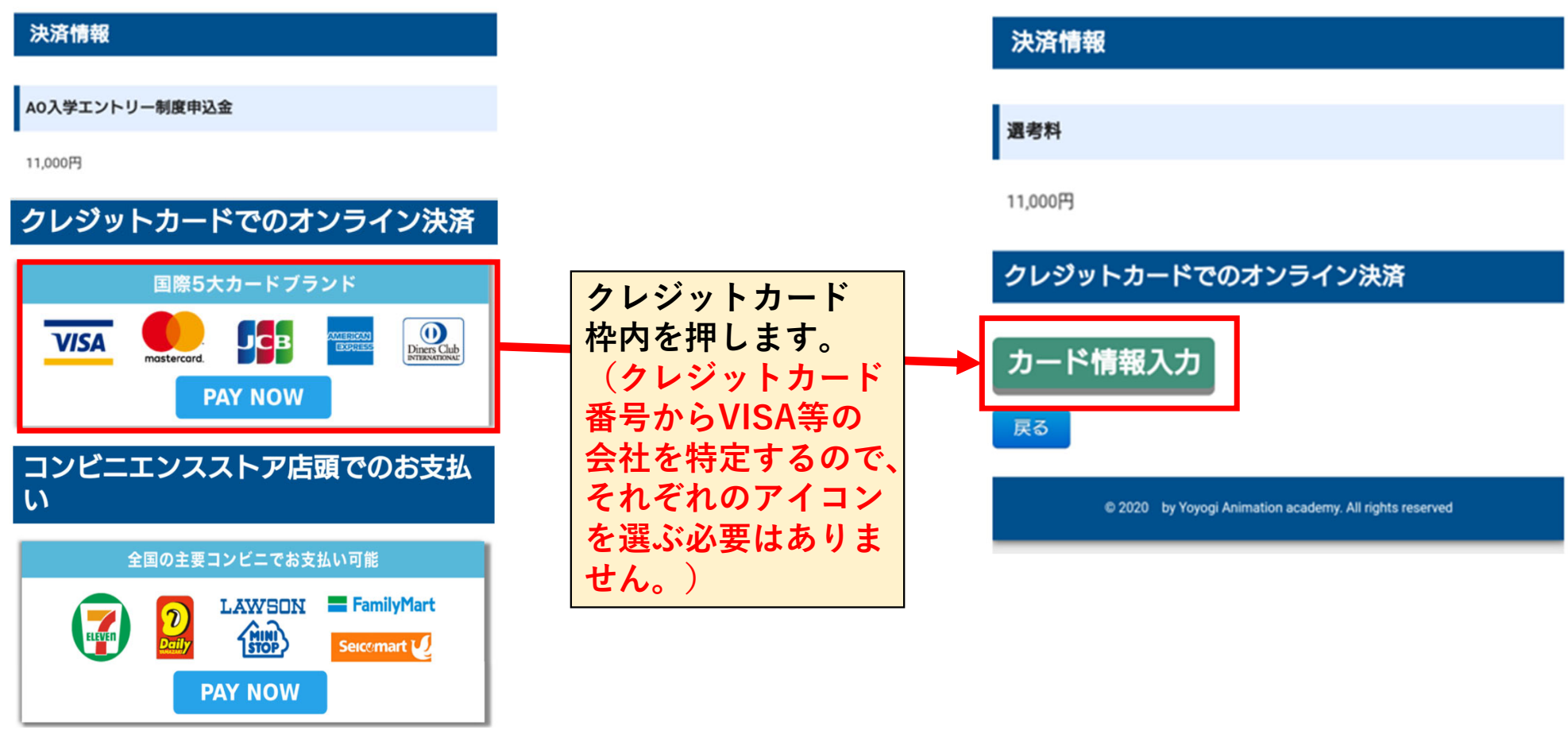

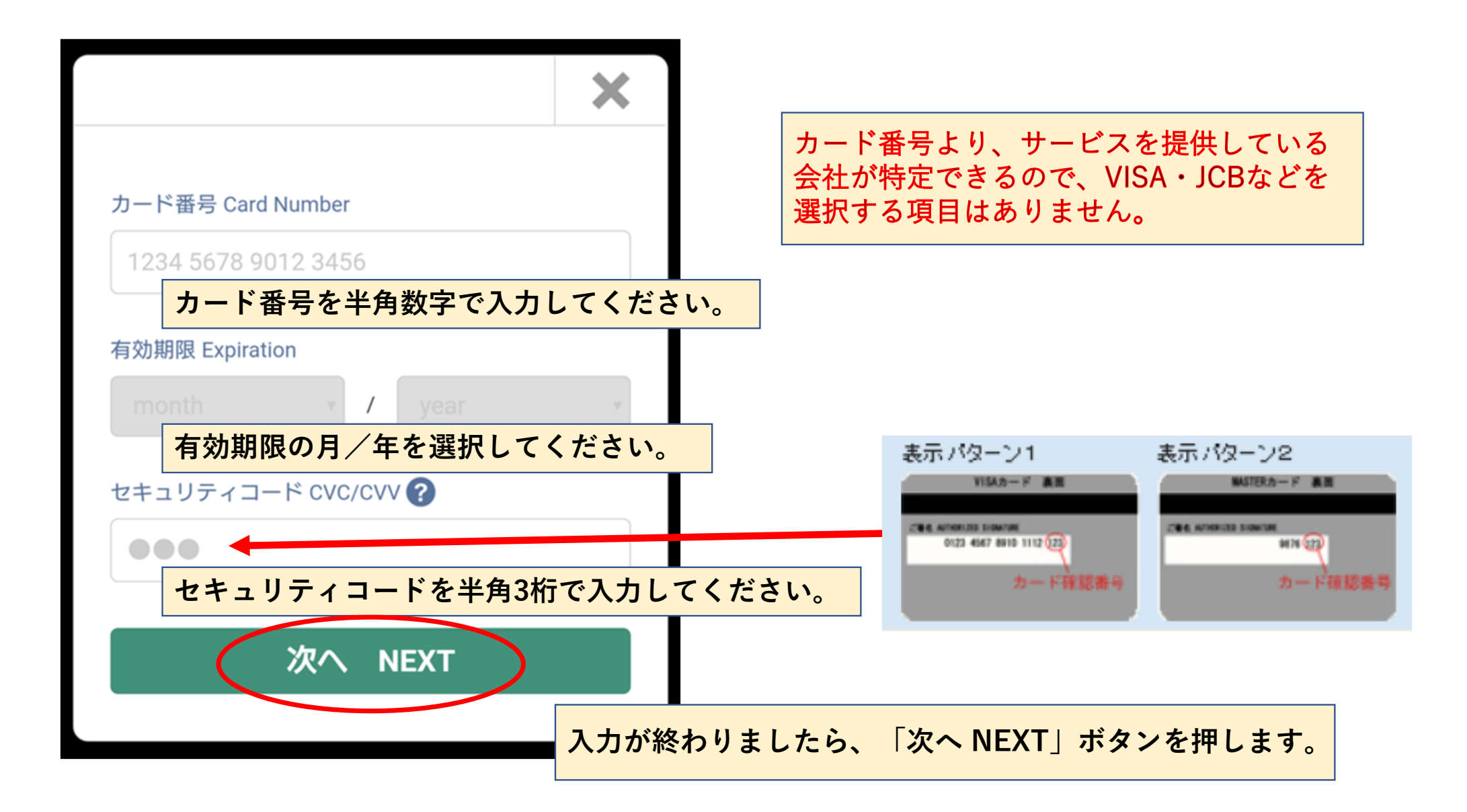

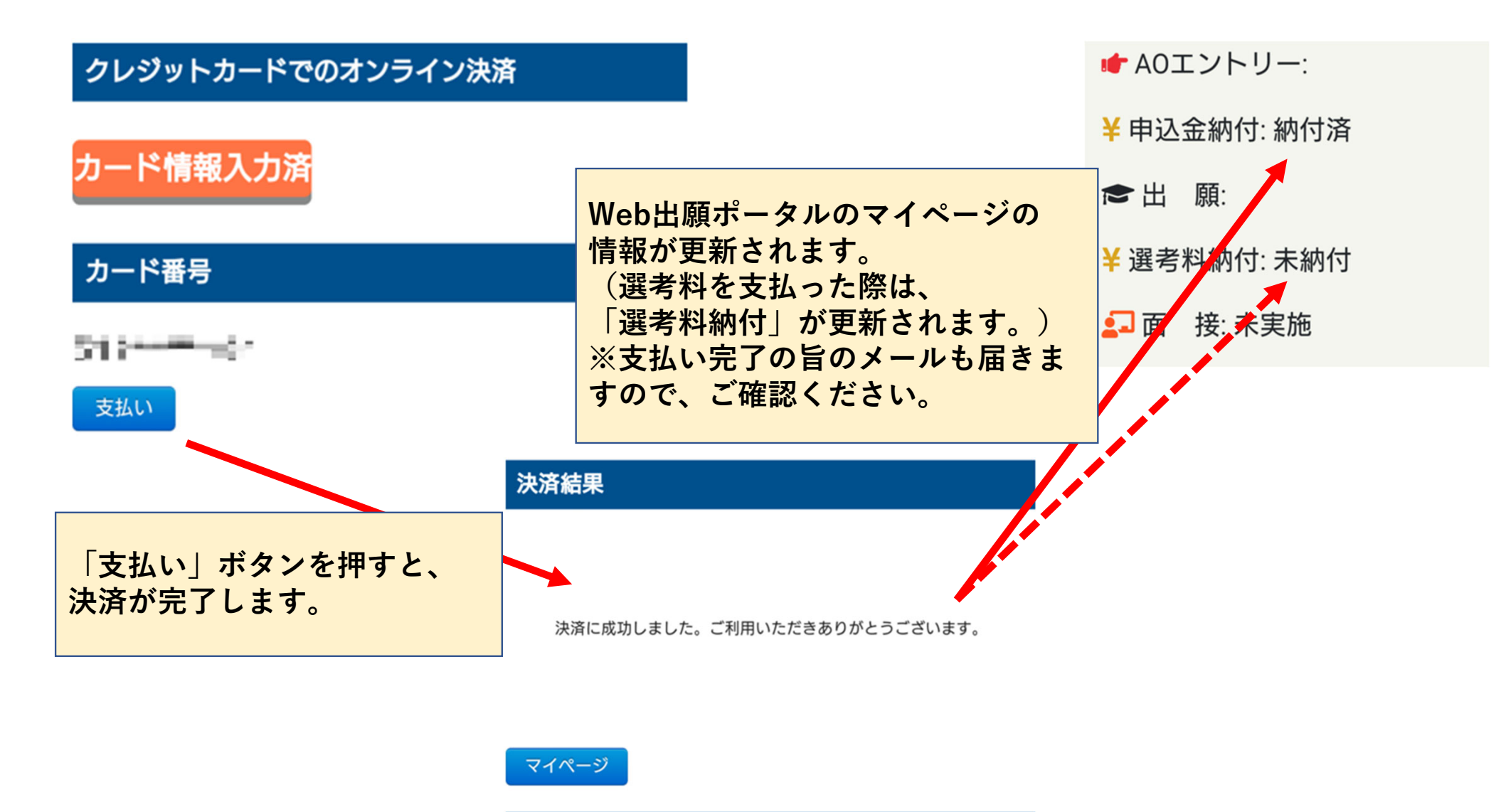

© 2020 by Yoyogi Animation academy. All rights reserved

#### コンビニエンスストア店内等でのお支払いは以下に対応しております。 ※一括支払いのみとなります。

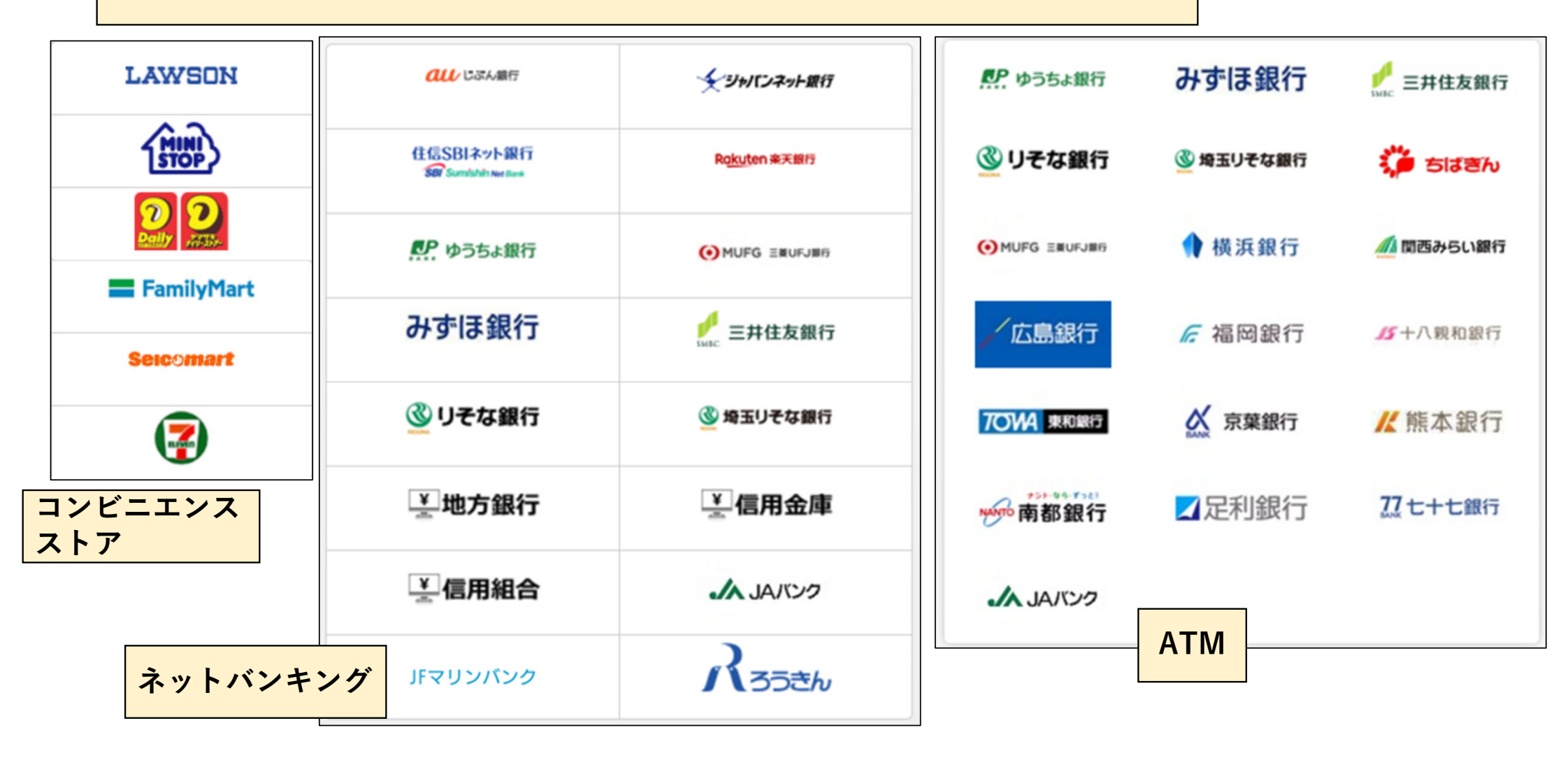

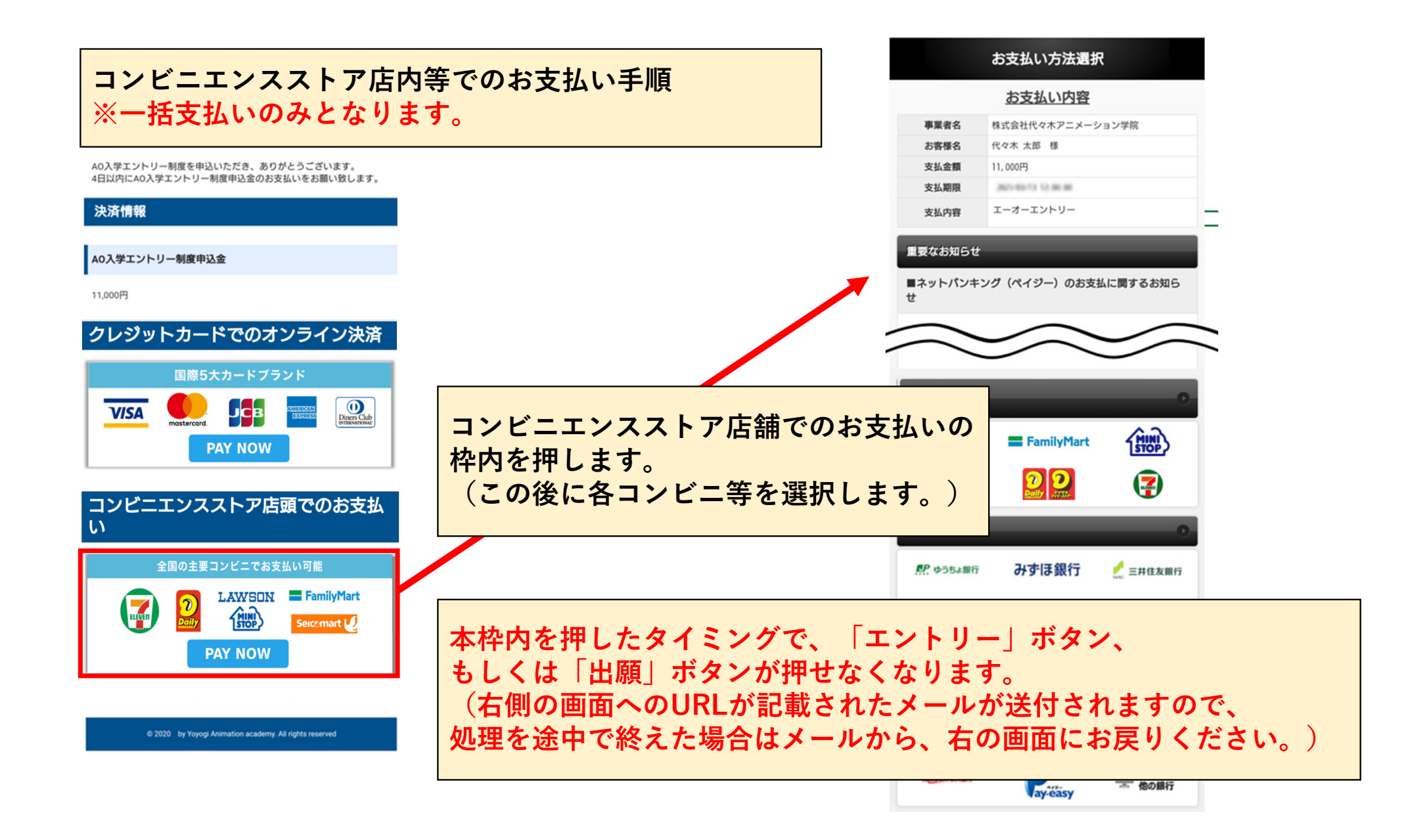

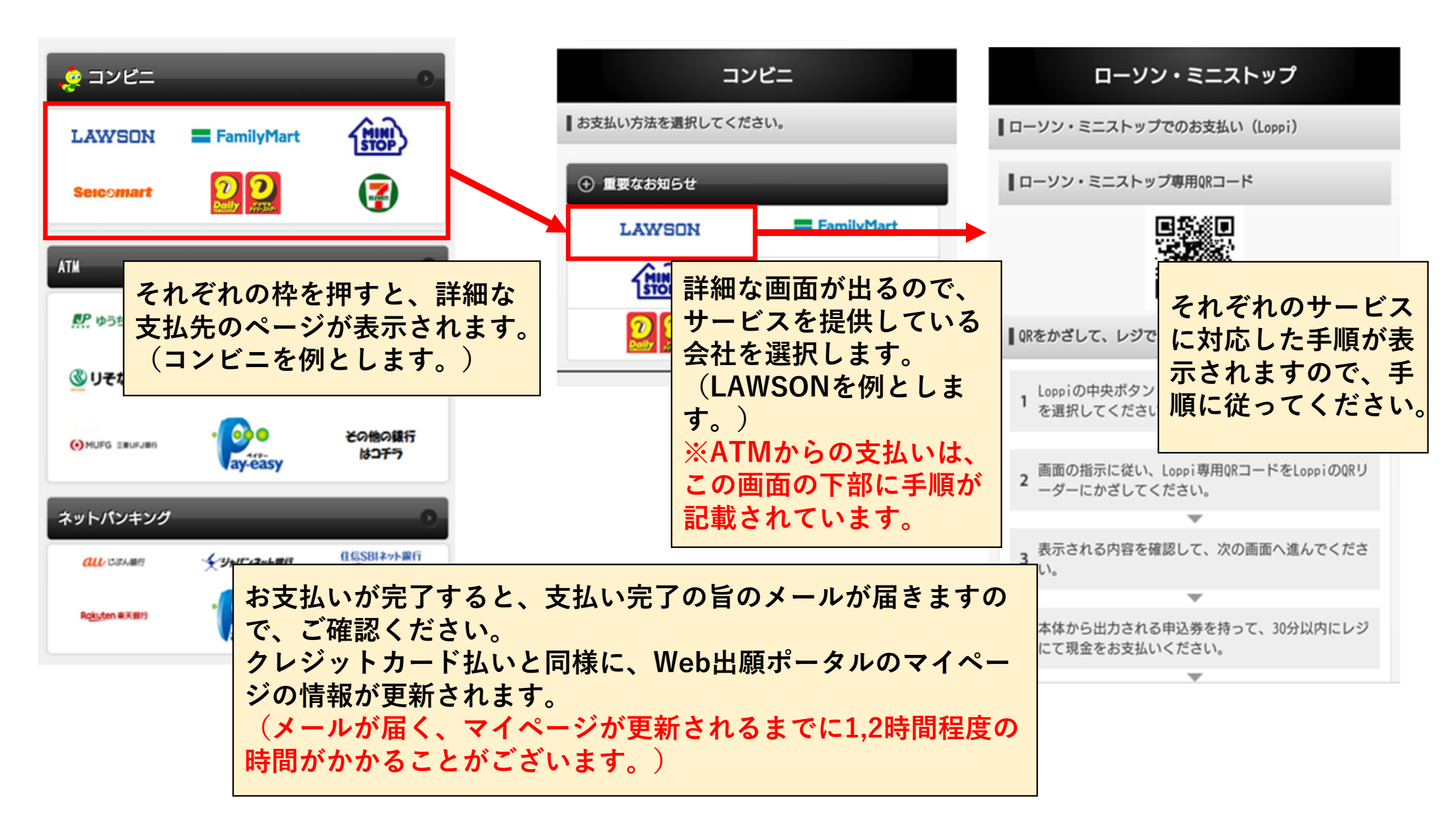

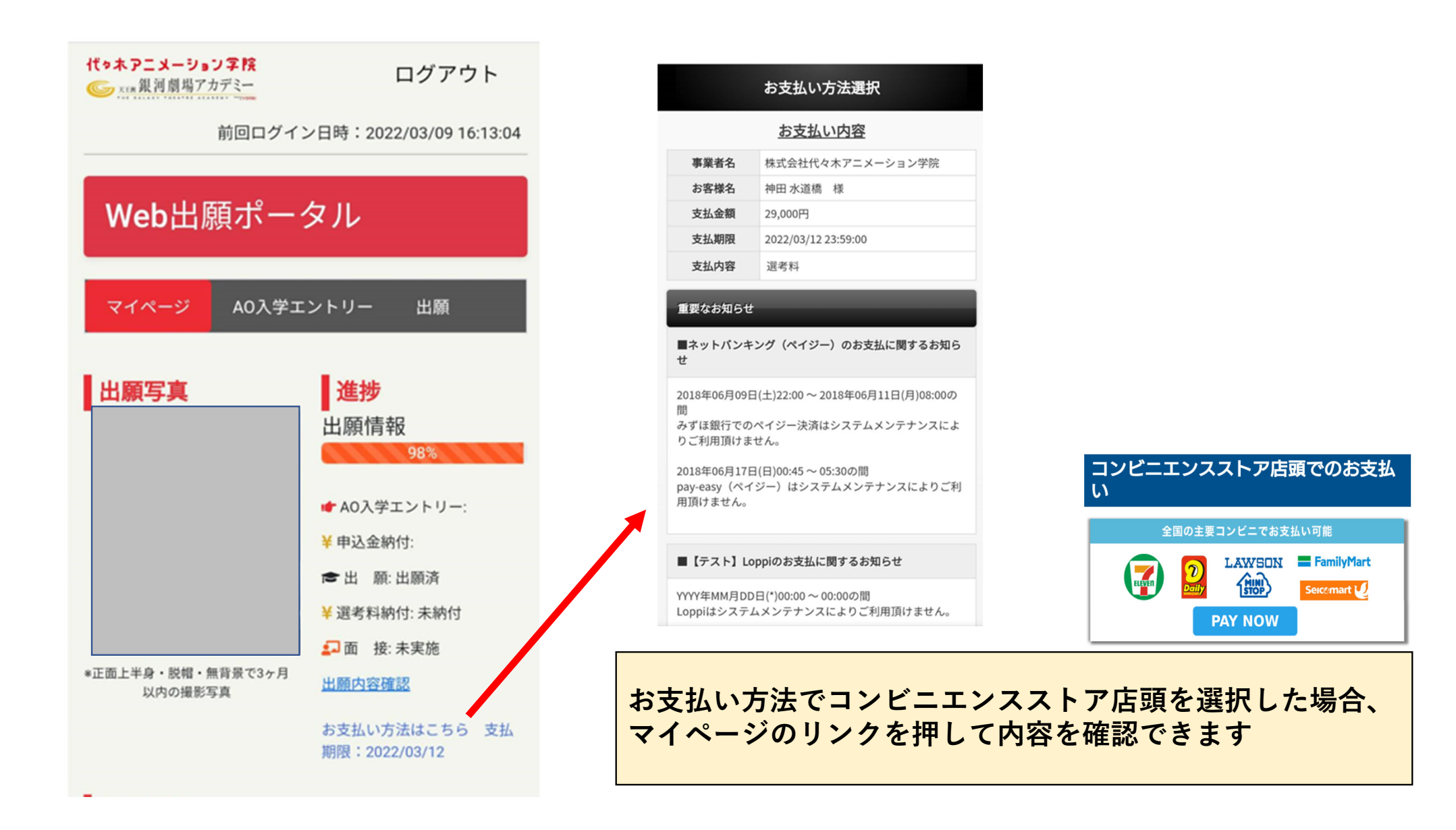